### NESD Head Start – YouTube Channels

🕨 YouTube

- 1. Each Site will sign up on their own through the Teacher or HV Head Start Email.
- 2. Sign up under NESD email /

Create New Name /

Examples: "NESD Head Start Aberdeen 2" or "NESD Head Start – Mobridge" or "NESD Head Start – Red Home Base"

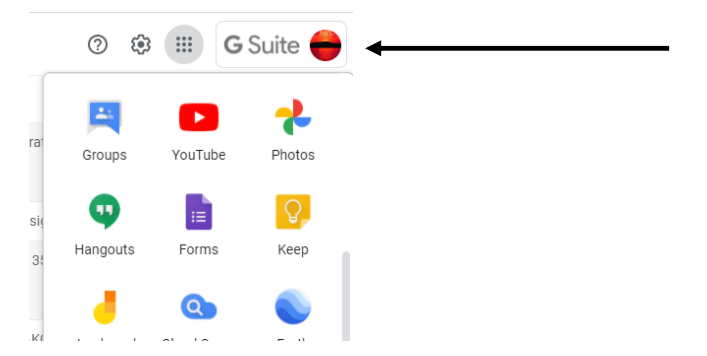

Upper Right Corner of Your Gmail

9 Dots to left

Scroll Down to YouTube

3. Follow the Directions at: (DO NOT need to create NEW gmail account – use Head Start Email) <a href="https://support.google.com/youtube/answer/1646861?hl=en">https://support.google.com/youtube/answer/1646861?hl=en</a>

#### Create a channel with a business or other name

Follow these instructions to create a channel that can have multiple managers or owners.

You can use a Brand Account to create a channel that has a different name but that's still managed from your Google Account. Learn more about Brand Accounts ☑.

- 1. Sign in to YouTube on a computer or using the mobile site.
- 2. Go to your channel list 🗹 .
- 3. Choose to create a new channel or use an existing Brand Account:
  - · Create a new channel by clicking Create a new channel.
  - Create a YouTube channel for a Brand Account that you already manage by choosing the Brand Account from the list. If this Brand Account already has a channel, you can't create a new one—you'll just be switched over to that channel if you select the Brand Account from the list.
- 4. Fill out the details to name your new channel and verify your account. Then, click **Done**. This creates a new Brand Account.
- 5. To add a channel manager, follow the instructions to change channel owners and managers.

Learn more about using a channel with a business or other name on YouTube.

# 4. Make each of your videos private (if you give a link to a parent, they can access it, but the public will not be able to search it).

https://support.google.com/youtube/answer/157177?co=GENIE.Platform%3DDesktop&hl=en

#### Change video privacy settings

- 1. Sign in to YouTube Studio 🛽 .
- 2. From the left menu, select Videos.
- 3. Hover over the video you'd like to update. To see your live uploads, select the Live tab.
- 4. Click the down arrow under "Visibility" and choose Public, Private, or Unlisted.
- 5. Save.

## 5. BE SURE any children who appear in the background of a video – even the back of their heads – have signed the NESD Head Start Authorization Form for video release.

## 6. Add FSC/EC/Teacher Assistant to Account:

https://support.google.com/youtube/answer/4628007?hl=en

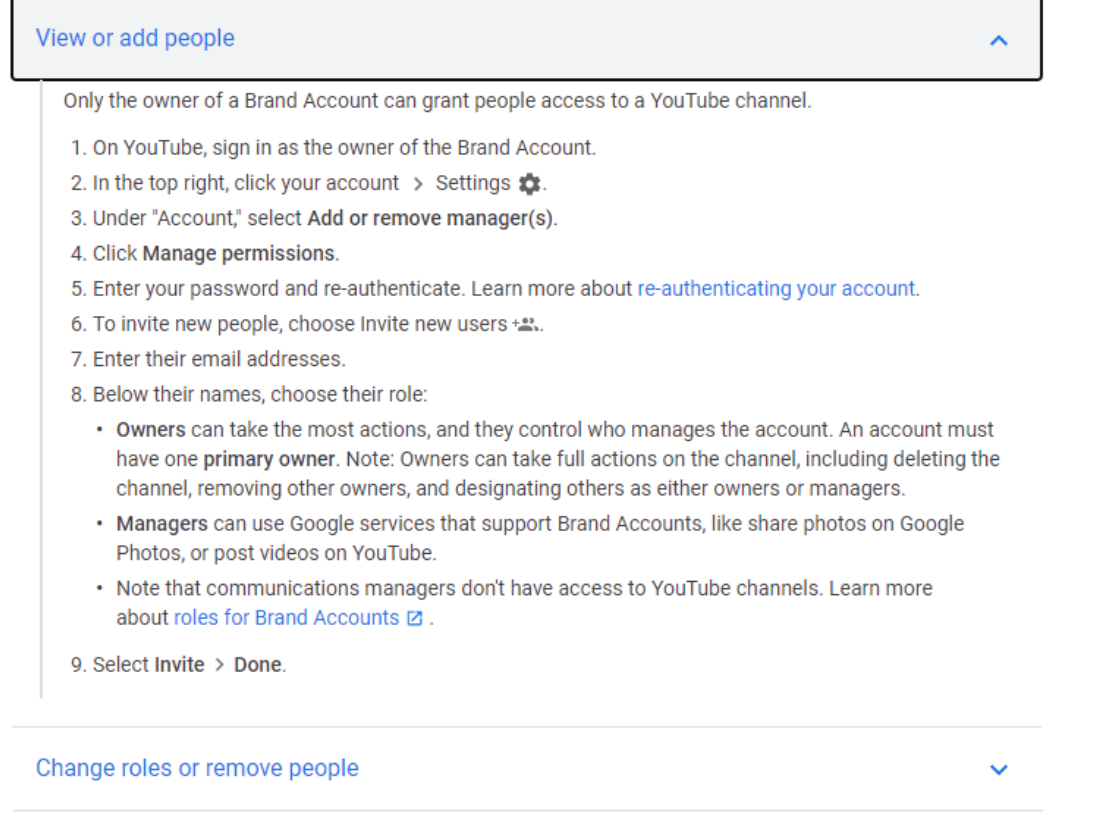

7. Can copy video link to TeachingStrategies Family Messaging or ClassDojo or send directly to family email.